شرکت رابهکار پلی میکارچه معتمد ایرانیان (ریا)

مبت صورتحساب در برمال ریا مبت

## ابتدا از پنل سمت راست با کلیک بر روی کالا-خدمات، شناسه کالا/خدمت خود را تعریف نمایید.

| 2   | ¥ (             | 📲 صنعت ساز آفرینش |                         |                   |              |                   | ت<br>ت                   | ≡ کالا-خدھا   | 🌠 ریما                              |
|-----|-----------------|-------------------|-------------------------|-------------------|--------------|-------------------|--------------------------|---------------|-------------------------------------|
| كسل | نزودن از طريق ا | 🕣 افزودن 🕒 🕯      |                         |                   |              |                   |                          |               | <ul> <li>ایجاد صورت حساب</li> </ul> |
|     |                 | عمليات ٥٠         | توضيعات 🕫               | نرخ ارزش افزوده 🕫 | قيمت ١٠      | شناسه یکتا ۱۰     | نوع کالا دہ              | at #          |                                     |
|     |                 | ⊽                 |                         | ▽                 | ⊽            | ⊽                 | ⊽                        | ⊽             | 문 ميزكار                            |
|     | حذف             | ويرايش            | تراش لوازم آرایشی مشترک | ها درصد           | ۳۲۰,۰۰۰ ریال | PVIccoloalI9      | عمومى                    | 1             |                                     |
|     |                 |                   |                         |                   |              |                   |                          |               | 📰 مدیریت صورتحساب 💌                 |
|     | حذف             | ويرايش            | خودكار لوازم التحرير    | ها درصد           | ہ ریال       | PVPeeeeeaAPV      | عمومى                    | ۲             | ا کا⊮ ـ خد ـ ارد.                   |
|     | حذف             | وبرايش            | خدمت                    | ه درصد            | ه ریال       | 1997-cooleo H1149 | اختصاصى                  | ٣             | 00 00 00 00                         |
| _   | _               |                   |                         |                   |              |                   | _                        |               | 🕿 خریداران(مشتریان)                 |
|     | 8               |                   |                         |                   |              |                   | تعداد رکورد در صفحه: ۵ - | < > صفحة الزا |                                     |
|     |                 |                   |                         |                   |              |                   |                          |               | \land مدیریت کاربران 👻              |
|     |                 |                   |                         |                   |              |                   |                          |               | and the second                      |
|     |                 |                   |                         |                   |              |                   |                          |               | س میدستا                            |
|     |                 |                   |                         |                   |              |                   |                          |               |                                     |
|     |                 |                   |                         |                   |              |                   |                          |               |                                     |

پس از انتخاب نوع کالا (عمومی/ اختصاصی) فیلدهای اجباری مانند نام کالا،درصد ارزش افزوده و شرح کالا/خدمات و سایر فیلدها را کامل کرده و بر گزینه افزودن کلیک کنید.

| 😨 🗸 مىلدە سازاقورىنلار 🗸 |                    |                   |                           | ات<br>ا                   | کالا - خدها | =           | 😿 ریما                              |
|--------------------------|--------------------|-------------------|---------------------------|---------------------------|-------------|-------------|-------------------------------------|
| 🕀 افزودن                 |                    |                   |                           |                           |             |             | <ul> <li>ایجاد صورت حساب</li> </ul> |
| عمليات «                 | توضيحات 🕫          | نرخ ارزش افزوده 🕫 | قيمت در                   | شناسه یکتا ۱۰             | نوع کالا 🗤  | 41 <b>#</b> |                                     |
| ♥                        | 1.100              | -                 |                           | V                         |             |             | Ku                                  |
| ورارش حذف                | نوازم آرایشی مشترک |                   | ×<br>افزودن کالا - خدمت   | Missalell9                | عمومى       | 1           |                                     |
| وراش جنف                 | تار لوازم التحرير  |                   | نوع کالا :                | PVPaaceaeAPIY             | عمومى       | ۲           | ا≡:) مديريت صورنخساب ▼              |
|                          |                    |                   | عمومی 🔵 اختصاصی           | and a second              |             |             |                                     |
| ورايش خلاف               | یال                | قيعت پيشفرض       | نام كالا   شناسه كالا *   | FFFFeediseF1FF9           | اختصاصی     | -           | 😤 خریداران(مشتریان)                 |
|                          | •                  | واحد اندازهگیری   | درصد ارزش افزوده (درصد) * | تعداد رکورد در صفحه: ۲۰ + | > صفحه الزا | >           | 🕒 مدیریت کاربران 👻                  |
|                          |                    |                   | شرح کالا/خدمات *          |                           |             |             | ۰۰۰ کلید شخصی                       |
|                          |                    |                   |                           |                           |             |             |                                     |
|                          |                    |                   | افزودن                    |                           |             |             |                                     |
|                          |                    |                   |                           |                           |             |             |                                     |
|                          |                    |                   |                           |                           |             |             |                                     |

در مرحله بعد جهت تعریف خریداران(مشتریان) ثابت از بخش خریداران(مشتریان) بر روی گزینه افزودن کلیک و پس از انتخاب نوع مشتری(حقیقی/حقوقی)، فیلدهای اجباری را کامل کرده و در آخر بر گزینه افرودن کلیک نمایید.

| 🔊 ریما                              | =    | خریداران(مشتریان)                    |                  |                  |        | 関 🗸 منعت ساز آفرینش 🗸         |
|-------------------------------------|------|--------------------------------------|------------------|------------------|--------|-------------------------------|
| <ul> <li>ایجاد صورت حساب</li> </ul> |      |                                      |                  |                  | 1      | 🕤 افزودن 🕤 افزودن از طوق اکسل |
|                                     | or # | نام در                               | نام کسب و کار ۵۰ | شماره اقتصادی ۵۰ | نوع دد | عمليات ٥٠                     |
| 문 میزگار                            |      | 7                                    | 7                |                  |        | ▽                             |
|                                     | 1    | كاظم سرخانى                          | كاظم سرخانى      | ooM⊮∧⊮%oFoool    | حقيقى  | ويزيش خذف                     |
| 📰 مدیریت صورتحساب 👻                 |      |                                      |                  |                  |        |                               |
|                                     | ۴.   | ريها                                 | ريما             | IKellV∆AVPe      | حقوقى  | ويؤيش حذف                     |
| 00 00-200                           | Þ    |                                      |                  |                  |        | 4                             |
| 🕰 خریداران(مشتریان)                 | >    | > صفحه الزا تعداد ركورد در صفحه: ۵ 🗸 |                  |                  |        |                               |
|                                     |      |                                      |                  |                  |        |                               |
| 🕥 مدیریت کاربران 👻                  |      |                                      |                  |                  |        |                               |
| <b>۰۰</b> کلید شخصی                 |      |                                      |                  |                  |        |                               |
|                                     |      |                                      |                  |                  |        |                               |
|                                     |      |                                      |                  |                  |        |                               |

| 🕽 منعت سار افرینش 🔹 |                    |                 |                            | ≡ خریداران(مشتریان)                         | 😿 ریما 🛛 = خر                  |  |  |  |  |  |  |
|---------------------|--------------------|-----------------|----------------------------|---------------------------------------------|--------------------------------|--|--|--|--|--|--|
| 🕣 افزودن            |                    |                 |                            |                                             | € ایجاد صورت حساب              |  |  |  |  |  |  |
| علیات ہ<br>ج        | <b>نوع</b> در<br>⊽ |                 | ×<br>افزودن خریدار (هشتری) | # در نام در<br>ح                            | 믬 میزکار                       |  |  |  |  |  |  |
| ویژیش حذف           | حقيقى              | نام کسب و کار * | نام مشتری *                | ا کاهم سرخانی                               |                                |  |  |  |  |  |  |
| ویزیش حدف           | حفوقى              | شماره ملی       | نوع مشتری *<br>حقیقی       | اربحا ويحا                                  | ے ہے۔ رہر .<br>بی کالا - خدمات |  |  |  |  |  |  |
|                     |                    | ايميل           | شمارہ تماس *               | ♦<br>< > صفحه الزا تعداد رکورد در صفحه: ۵ ← | ۵۵<br>چ خبدان(مشتیان)          |  |  |  |  |  |  |
|                     |                    | شهر 👻           | استان 👻                    |                                             |                                |  |  |  |  |  |  |
|                     |                    | فکس             | کد پستی *                  |                                             |                                |  |  |  |  |  |  |
|                     |                    |                 | شماره اقتصادی *            |                                             | ••• دىبد سەتقى                 |  |  |  |  |  |  |
|                     |                    |                 | آدرس                       |                                             |                                |  |  |  |  |  |  |
|                     |                    |                 |                            |                                             |                                |  |  |  |  |  |  |
|                     |                    |                 | افزودن                     |                                             |                                |  |  |  |  |  |  |

افزودن به صورت دستی

با انتخاب گزینه ایجاد صورتحساب که در سمت راست و بالای صفحه قرار دارد اقدام به ثبت صورتحساب الکترونیکی نمایید.

| 関 🗸 🗸 منعت سار آفرینش         |         |                                                  |         |              |          |                 |                | ساب ها           | ىت صورت حا                | ≡ ليس           | 🔀 ریما                               |  |  |  |
|-------------------------------|---------|--------------------------------------------------|---------|--------------|----------|-----------------|----------------|------------------|---------------------------|-----------------|--------------------------------------|--|--|--|
| 🕤 افزودن 🕥 افزودن از طوق اکسل |         |                                                  |         |              |          |                 |                |                  |                           |                 | € ایجاد صورت حساب                    |  |  |  |
| عمليات 🕫                      | وضھیت 🕫 | کد منحصر به فرد هالیاتی 🕫                        | نوع الا | نوع تسویه ۱۰ | موضوع ٥٠ | الگو مې         | نوع صورتحساب 🕫 | شماره داخلی ص ۵۰ | تاریخ ثبت در سا 🕫         | un #            |                                      |  |  |  |
| ⊽                             |         | ⊽                                                | 9       | ⊽            |          | ⊽               | ⊽              | Ŷ                | 7                         | Δ               | 151 00                               |  |  |  |
| مشاهده                        | رد شده  | ΑΡΥΗΗΟ«ΚΌΛΑ««««ΒιλΕλ                             | حقيقى   | نقدى         | اصلى     | (فروش)الگوی اول | نوع اول        | FOFOF (          | ۱۴۰۳/۰۲/۱۹ ساعت<br>۱۵:۴۲  | 1               |                                      |  |  |  |
|                               |         |                                                  |         |              |          |                 |                |                  |                           |                 | <u>:::</u> ) مديريت طورتحسب ح        |  |  |  |
| مشاهده                        | رد شده  | APVHHO₀KDVC₀₀₀₀₀₀klý                             | حقيقى   | نقدى         | اضلى     | (فروش)الگوی اول | نوع دوم        | ۶۵ ،             | ۵۸٬۵۳/۱۳۰۵ ساعت<br>۵۸۵٬۸۰ | ٣               | • البست مورتجساب                     |  |  |  |
| مفاهده                        | رد شده  | ΑΡΥΗΗΟοιΚΟΥ90000000ΕΔΔ                           | حقيقى   | نقدى         | اصلى     | (فروش)الگوی اول | نوع دوم        | 1960 c           | ۱۴۰۳/۰۲/۰۴ ساعت           | ٣               | <ul> <li>استعلام صورتحساب</li> </ul> |  |  |  |
|                               |         |                                                  |         |              |          |                 |                |                  | 17:07                     |                 | 合 کالا - خدمات                       |  |  |  |
| مشاهده                        | رد شده  | APVHHO@FDV9eleFEPA966A                           | حقوقى   | نقدى         | اصلى     | (فروش)الگوی اول | نوع اول        | F0910FFVA9 <     | ۱۴۰۳/۰۲/۰۴ ساعت<br>۱۰:۲۷  | ۴               | ی خبدان(مشتبان)                      |  |  |  |
|                               |         |                                                  |         |              |          |                 |                |                  |                           |                 |                                      |  |  |  |
| مشاهده                        | رد شده  | APVHHO <sub>0</sub> #D#B <sub>00000</sub> #oD#oA | حقيقى   | نقدى         | اضلى     | (فروش)الگوی اول | بوع دوما       | Possoo (         | ۵۸'۳۵ ساعت<br>۵۸:۳        | ۵               | 🔊 مدیریت کاریران 👻                   |  |  |  |
| 4                             |         |                                                  |         |              |          |                 |                |                  |                           | ۱.              | 🛶 کلند شخصی                          |  |  |  |
|                               |         |                                                  |         |              |          |                 |                | ورد در صفحه: ۵ 🔹 | مفحه الز۴ تعداد رک        | • <b>&lt;</b> > |                                      |  |  |  |

پس از پر کردن اطلاعات اولیه صور تحساب بر گام بعدی کلیک کنید.

| % ریما                              | 😑 ایجاد صورت حساب                                                        |                                          | 関 🗸 منصت ساز آفرینش 🗸 |
|-------------------------------------|--------------------------------------------------------------------------|------------------------------------------|-----------------------|
| <ul> <li>ایجاد صورت حساب</li> </ul> | اطلاعات اولیه صورتحساب اطلاعات طرفین (فروشنده و خریدار) اقلام و محاس<br> | اطلاعات يوداخت                           |                       |
| ۲ میزکار                            | اطلاعات اوليه صورتحساب                                                   |                                          |                       |
| 📰 مدیریت صورتحساب 👻                 | - نوع مورنخساب *<br>نوع اول                                              | ◄ تاريخ صدور صورتحساب *                  | ا سرپال مورتحساب *    |
| م کالا - خدمات                      | - موضوع صورتحسات *                                                       | - الگوی مورنخساب *<br>س) (فروش)الگوی اول | نوی سویه *<br>نقدی *  |
| 😩 خریداران(مشتریان)                 | شماره پروانه گمرکي                                                       |                                          |                       |
| مدیریت کاربران 👻                    |                                                                          |                                          |                       |
| O کلید شخصی                         | گام بعدی گام                                                             |                                          |                       |
|                                     |                                                                          |                                          |                       |

اطلاعات طرفین(فروشنده و خریدار) را کامل کرده و بر گام بعدی کلیک کنید. ب درصورتی که از قبل خریدار خود را تعریف کردهاید با کلیک بر روی گزینه نام خریدار،خریدار خود را انتخاب نمایید و در غیر این صورت اطلاعات مربوطه را در فیلدهای مورد نیاز وارد نمایید(برای اشخاص حقوقی شناسه ملی همان شماره اقتصادی می باشد).

| 関 منعت سار آفرینش 🖌 関           |                           | ايجاد صورت حساب                                                                                | ايما 🚿                              |
|---------------------------------|---------------------------|------------------------------------------------------------------------------------------------|-------------------------------------|
|                                 | رداخت                     | عات اولیه صورتحساب اطلاعات طرقین (فورشنده و خریدار) اقلام و محاسبات اطلاعات یا<br>             | <ul> <li>ایجاد صورت حساب</li> </ul> |
|                                 |                           | اطلاعات طرفين (فروشنده و خريدار)                                                               | ۲ میزکار                            |
| شناسه یکتای ثبت قرارداد فروشنده | کد گمرك محل اظهار فروشنده | کد شعبه فروشنده                                                                                | 📰 مدیریت صورتحساب 👻                 |
|                                 |                           | - شمارة الأنمادي فروشندة *<br>الم/9/14/10/                                                     | 合 کالا - خدمات                      |
|                                 |                           |                                                                                                | 😩 خریداران(مشتریان)                 |
| یع شخص فرد:ار<br>حقیقی          | شماره اقتصادى خريدار      | نام خریدار                                                                                     | 🔊 مدیریت کاربران 👻                  |
| کد پستی خزیدار                  | کد شعبه خریدار            | شماره ملی                                                                                      | ۰۰۰ کلید شخصی                       |
|                                 |                           | هالیات موضوع ماده ∀ا                                                                           |                                     |
|                                 |                           | در صورتی که خریدار هربوطه داخل لیست وجود ندارد، هی توانید آن را اضافه کنید.( + افزودن خریدار ) |                                     |
|                                 |                           |                                                                                                |                                     |
|                                 | الصراف                    | گام قبلی گام بعدی                                                                              |                                     |

در مرحله بعد بر روی افزودن قلم صورتحساب کلیک کرده و فیلدهای اجباری مربوطه را پر نمایید.

| _          |                 |                           |                                       |                 |                   |                          |                  |                            |           |                     |
|------------|-----------------|---------------------------|---------------------------------------|-----------------|-------------------|--------------------------|------------------|----------------------------|-----------|---------------------|
| %          | ريما            | ≡ ايجاد صو                | رت حساب                               |                 |                   |                          |                  |                            | 👪 صنعت سا | ار آفرینش 🗸 👤       |
| ⊕ ایجاد    | جاد صورت حساب   | اطلاعات اوليه صورتحساب    | اطلاعات طرقین (فیوشنده و خریدار)<br>- | اقلام و محاسبات | عات پرداخت        |                          |                  |                            |           |                     |
| = میزکار   | ەر              | اقلام                     |                                       |                 |                   |                          |                  |                            |           | افزودن قلم مورتحساب |
|            |                 | #₀₀ ئالا-خدھ              | ur c                                  | مبلغ واحد 🕫     |                   | تعداد / مقدار م          | واحد اندازه گیرز | v د.<br>-                  | عمليات 🕫  | -                   |
| ی مدیریت   | ېږيک صورتخساب 🔹 | v                         |                                       |                 |                   | Y                        | Y                | Y                          |           | Y                   |
| ا کالا-خ   | - خدمات         | Þ                         |                                       |                 |                   | متاسفانه موردی یافت نشد. |                  |                            |           | (                   |
| ۾ خريدارار | داران(مشتریان)  | < 🧹 صفحه الزا             | تعداد رکورد در صفحه: ۵ +              |                 |                   |                          |                  |                            |           | R                   |
| ۴ مدیریت   | ریت کاربران 👻   | محاسبات                   |                                       |                 |                   |                          |                  |                            |           |                     |
| ο کلید شه  | د شخصی          | مجموع مبلغ قبل از کسر تخ  | فيف                                   | ريا             | مجموع تخفيفات     |                          | ريال             | مجموع مبلغ پس از کسر تخفیف |           | ul-a                |
|            |                 | مجموع مالیات بر ارزش افزو | * ٥:                                  | ريا             | مجموع ساير ماليان | »، عوارض وجوه قانونی     | ريال             | مجموع صورتحساب *           |           | ريال                |
|            |                 | مبلغ پرداختی نقدی         | Jų,                                   |                 |                   |                          |                  |                            |           |                     |
|            |                 |                           |                                       |                 |                   |                          |                  |                            |           |                     |
|            |                 | کام قبلی                  |                                       | ام بعدی         | 1                 | مراف<br>ا                |                  |                            |           |                     |

## الله مبلغ تخفیف فیلد اجباری است و نمی تواند خالی باشد.

| 🔊 ریما                              | 😑 ايجاد صورت حساب                    |                                  | منتب سار آ                | هت ساز آفرینش 🔹 👤   |
|-------------------------------------|--------------------------------------|----------------------------------|---------------------------|---------------------|
| <ul> <li>ایجاد صورت حساب</li> </ul> |                                      | افزودن كالا - خدمت               |                           |                     |
|                                     | مشخصات کالا - خدمت:                  |                                  |                           | افزودن فلم صورتحساب |
| 昌 میزکار                            | نام کالا - خدمت                      |                                  |                           |                     |
| 📰 مدیریت صورتخساب 🕷                 | شناسه کالا/خدمت *                    | تعداد/مقدار                      | واحد اندازه گیری          | <b>▽</b>            |
| ه کالا - خدمات<br>OO                | نرخ هالیات بر ارزش افزوده *          | مبلغ واحد                        |                           |                     |
| 🕿 خریداران(مشتریان)                 | اطلاعات تکھیلی:                      |                                  |                           |                     |
| 🔊 مدیریت کاربران 👻                  | نوع ازز                              | نرخ برابری از با ریال            | میران ارز                 |                     |
| <del>0, ک</del> لید شخصی            | میلغ قبل از تخفیف ریال               | مبلغ تخفيف                       | میلغ بعد از تخفیف ریال    | ريالي               |
|                                     | شناسه يكتاى ثبت قرارداد حق العملكارى | سلغ مالیات بر ارزش افزوده *<br>ه | موضوع سایر مالیات و عوارض | ریال                |
|                                     | نرخ سایر مالیات و عوارض              | مبلغ سایر مالیات و عوارض (پال    | موضوع ساير وجوه قانوني    |                     |
|                                     | نرخ ساير وجوه قانوني                 | مبلغ ساير وجوه قانوني ريال       | مبلغ کل کالا/خدمت * ریال  |                     |
|                                     |                                      |                                  | افودن                     |                     |

و در آخرین مرحله با استفاده از گزینه ثبت صورتحساب اقدام به ثبت نهایی صورتحساب مورد نظر نمایید(در این مرحله اطلاعات پرداخت اجباری نمیباشد).

| مت ساز آفرینش 🗸 関 | مند           |                                       |                          |                                                          | ایجاد صورت حساب                           | 🔏 ریما                                                                                                    |
|-------------------|---------------|---------------------------------------|--------------------------|----------------------------------------------------------|-------------------------------------------|----------------------------------------------------------------------------------------------------|
|                   |               |                                       | -                        | شنده و خریدار) اقلام و محاسبات <b>اطلاعات پرداخت</b><br> | اطلاعات اوليه صورتحساب اطلاعات طرقين (فرو | <ul> <li>ایجاد صورت حساب</li> </ul>                                                                             |
| افزودن            |               |                                       |                          |                                                          | طلاعات پرداخت                             | اد<br>۱۳ مىزكار                                                                                                 |
|                   | عطیات در<br>۲ | تاريخ و زمان پرداخت صورت خساب ٥٠<br>⊽ | شمارة مرجع «د<br>7       | نوع پرداخت ∞                                             | # ۵۰ میلغ پرداختی ۵۰<br>ح                 | 🗉 مدیریت صورتخساب 👻                                                                                             |
|                   |               |                                       | متاسفاته موردی یافت نشد. |                                                          |                                           | ی کالا - خدمات                                                                                                  |
|                   |               |                                       |                          | ده: ۵ +                                                  | ♦<br>< > صفحه الزا تعداد رکورد در صف      | ی خریداران(مشتریان)                                                                                             |
|                   |               |                                       |                          |                                                          |                                           | The second second second second second second second second second second second second second second second se |
|                   |               |                                       | الصراف                   | لبت صورلخساب                                             | کام فبلی                                  | و، کاردشده                                                                                                    |
|                   |               |                                       |                          |                                                          |                                           | س تيدسطي                                                                                                    |
|                   |               |                                       |                          |                                                          |                                           |                                                                                                    |

افزودن ازطريق اكسل

از بخش مدیریت صورتحساب وارد لیست صورتحساب شده و بر روی گزینه افزودن از طریق اکسل کلیک کنید سپس فایل مدنظر را آپلود نمایید.

| ا منعت سار آفرینش 🔹 😡 |                      | ≡ ھيزكار             | 🔊 ریما                            |               |
|-----------------------|----------------------|----------------------|-----------------------------------|---------------|
|                       | مشتریان شما (نفر):   | آمار صورت حساب ها    | 🕣 ایجاد صورت حساب                 |               |
|                       |                      | ∎ اصلی: ۵۱           | هيزكار                            | 88            |
| ودن مشتری             | تعداد کل:            | ∎اصلاحی: 1           | هدیریت صورتخساب ▲                 | ⊞             |
|                       | الا - خدمات شما (عدد | ه ابطالی: •          | ليست صورتخساب<br>استعلام صورتخساب | •             |
|                       | Ψ                    | ∎ برگشت از فروش:   ● | گالا - خدمات                      | ₼             |
| ن کالا - خدهت         | س                    | ایست صورت حسار       | خریداران(مشتریان)                 | <u></u>       |
|                       |                      |                      | مدیریت کاربران 👻                  | 1             |
|                       |                      |                      | کلید شخصی                         | o <del></del> |

| 🛯 ریما                               | سيا ≡        | ست صورت ح                | ساب ها                    |                    |                       |         |              |          |                            |          | 🔡 منعت | باز آفرینش 🔹 👤        |
|--------------------------------------|--------------|--------------------------|---------------------------|--------------------|-----------------------|---------|--------------|----------|----------------------------|----------|--------|-----------------------|
| ایجاد صورت حساب                      |              |                          |                           |                    |                       |         |              |          |                            | •        | افزودن | 👔 افزودن از طريق اکسل |
|                                      | or #         | تاريخ ثبت در سا 🕫        | شماره داخلی ص 🕫           | نوع صورتحساب م     | الڏو 🕫                | موضوع 🕫 | نوع تسویه ۱۰ | نوع ۱۰ ک | کد متحصر به قرد مالیاتی ۵۰ | وضعيت در | عملياه | 41                    |
| 문 میزکار                             | ⊽            | ▽                        | Ÿ                         | 7                  | ▽                     | ⊽       |              | ▽ ▽      | 7                          |          | 7      |                       |
| 📰 مدیریت صورتخساب 🔺                  |              | 1697/69/79<br>ال199      | 999 <                     | نوع اول            | (صادرات)الكوى<br>هفتم | اصلى    | نقدى         | حقوقی ۱  | APVHHOsKDAVeccoccePEV9     | رد شده   |        | 0.2                   |
| • ايست موريضاي                       | ۲            | ۱۴۰۴/۰۴/۳۶ ساعت<br>۱۱:۲۷ | ×                         |                    |                       |         |              |          | APVHP                      | رد شده   |        | دە                    |
| <ul> <li>استعلام صورتخساب</li> </ul> |              |                          | افزودن از                 | ز طريق اكسل        |                       |         |              |          |                            |          |        |                       |
| ا کالا - خدمات                       | ٣            | IL:PP                    | × <                       |                    |                       |         |              |          | APVE                       | رد شده   |        | a.                    |
| 🔏 خریداران(مشتریان)                  | ٠            | iffoPP/oP/PY<br>le:PF    | · ·                       | Ð                  | بارگذاری فایل*        |         |              |          | APVH                       | رد شده   |        | دە                    |
| 🕥 مدیریت کاربران 🔻                   | ۵            | ۱۴۰۳/۰۲/۲۶<br>۹۹:۳۳      | ی <u>داناود فا</u><br>، د | ii <u>aisaishi</u> | ودن                   |         |              |          | APVHI                      | رد شده   |        | 0.0                   |
| ۰٫۰ کلید شخصی 🛛                      | • <b>«</b> > | صفحه ا از ۵ تعداد ره     | کورد در صفحه: ۵ +         |                    |                       |         |              |          |                            |          | _      |                       |
|                                      |              |                          |                           |                    |                       |         |              |          |                            |          |        |                       |